# HOW TO MAKE A PAYMENT

## HOW TO MAKE A PAYMENT

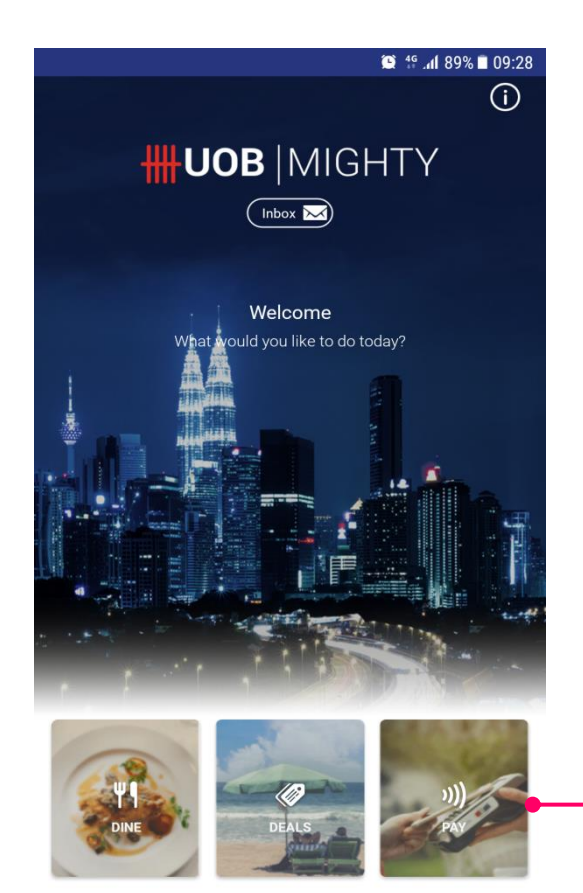

#### **DEFAULT SCREEN**

1. Tap on 'Pay'

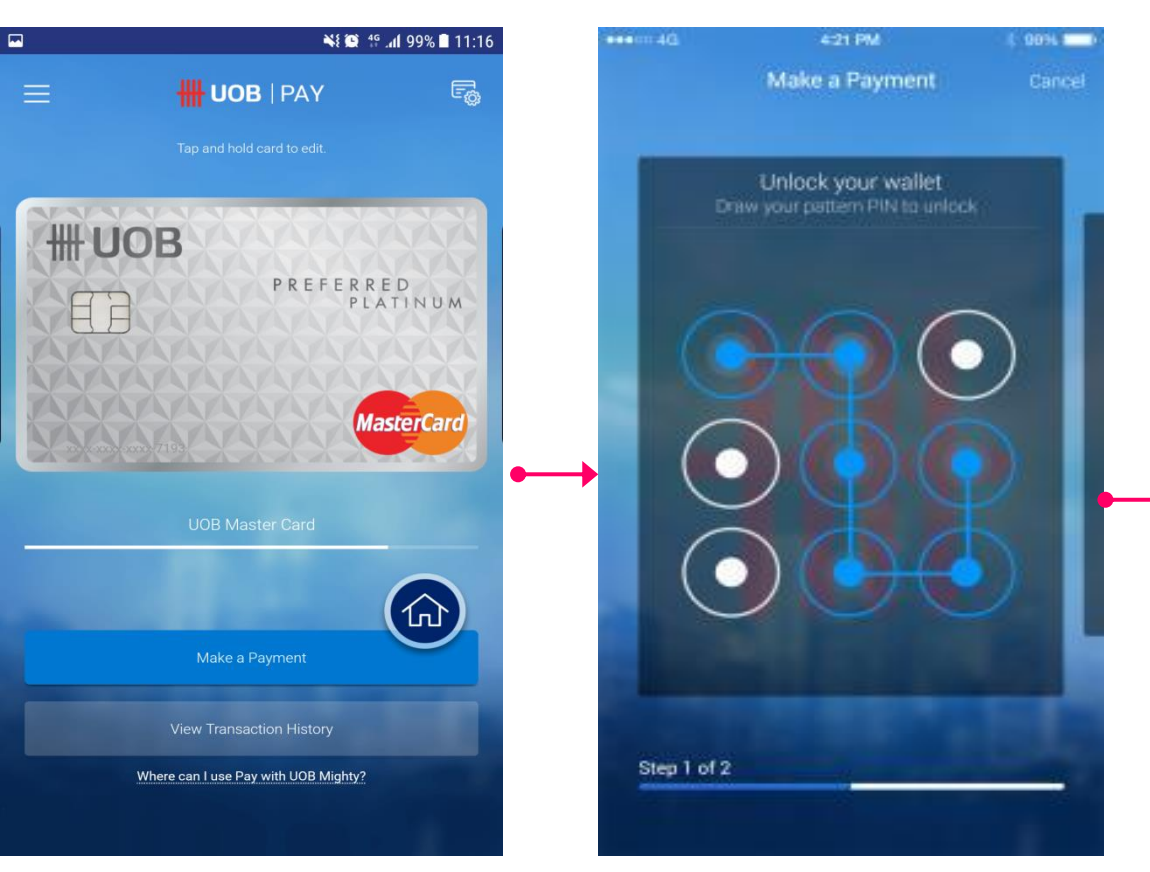

#### YOUR DEFAULT CARD

*If you want to use another card, swipe to your left* 

2. Tap on "Make a Payment'

3. Unlock your Wallet Pin (Pattern/Numeric)

### HOW TO MAKE A PAYMENT

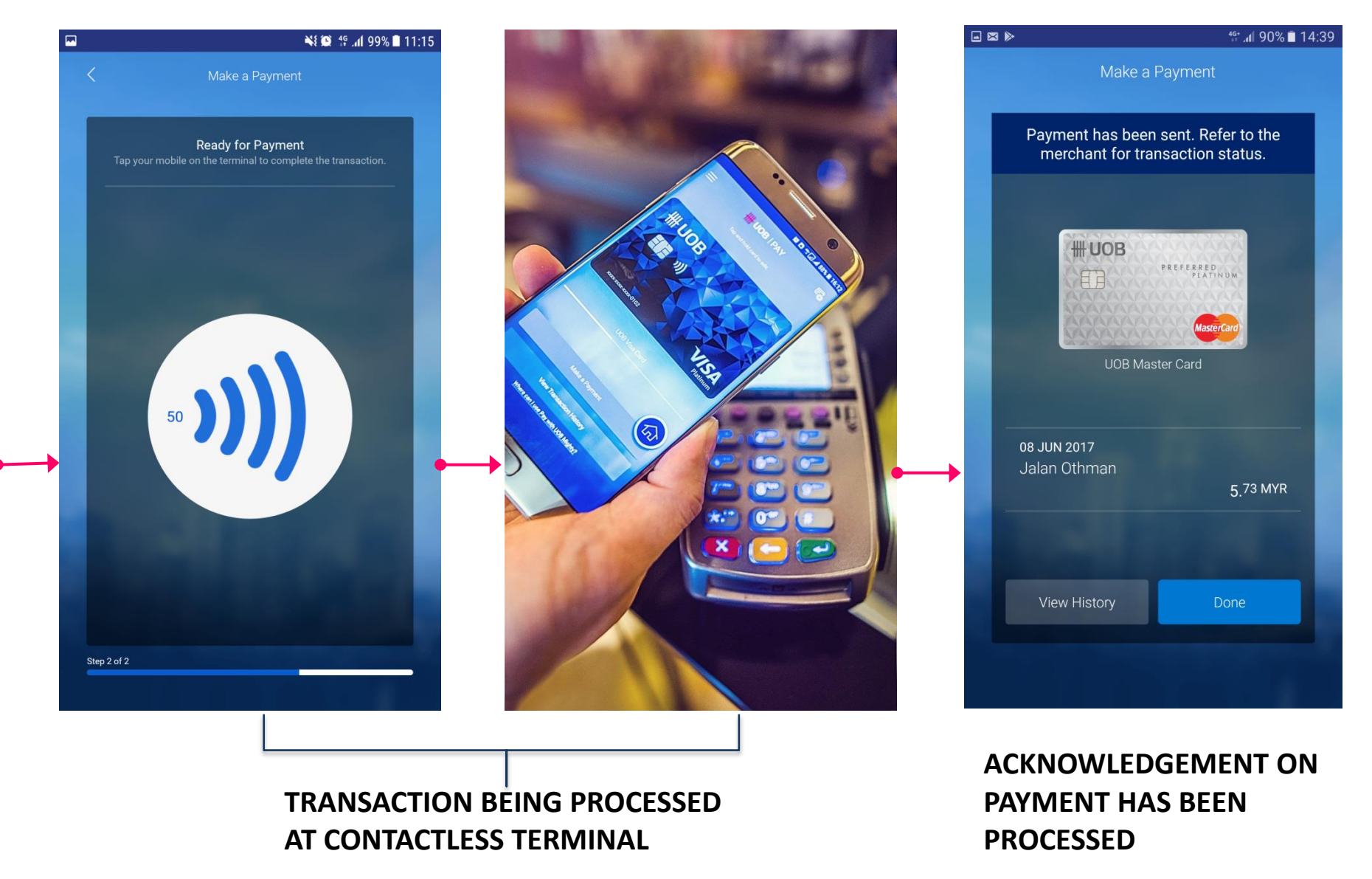

4. Wave your Mobile device onto the contactless terminal